## دستور العمل نصب نرم افزار پايانه فروش NEWPOS 7210

## دستورالعمل نصب نرم افزار NEW POS 7210

نسخه 1.0

- 1. محتويات فايل پيوست را در ROOT USB بريزيد.
- USB را از طریق کابل OTG به پایانه متصل نمایید.
  - دكمه پاور را نگه داريد تا پايانه روشن گردد.
- قبل از بالا آمدن نرم افزار، دكمه MENU را به دفعات تاييد نماييد.
- وارد منوی System Manager می شوید. ( قبل از نصب نرم افزار جدید می بایست نرم افزار قبلی پاک گردد) جهت پاک نمودن نرم افزار قبلی، مراحل ذیل انجام گردد:
  - 5-1- وارد منوی System Setup شوید و منوی FS Format را انتخاب نمایید.
    - 2-5- سپس با فلش جهت نمای ( روبه بالا ) گزینه yes را بزنید.
      - -3-5 رمز Admin1 مقدار 758241 می باشد، وارد نمایید.
    - 4-5- سپس رمز Admin2 را که 142857 می باشد وارد نمایید.

انتظار می رود در این مرحله نسخه قبلی از روی پایانه حذف گردد. برای اطمینان از پاک شدن APP ؛ با زدن چند بار دکمه ( لغو) به منوی APP Manager بازگشته و مشاهده می نمایید منو خالی می باشد.

- جهت نصب نرم افزار (آپدیت با فلش) مراحل زیر را انجام دهید:
- 1-6- با زدن دکمه MENU وارد منوی System Manager شده و گزینه Downloading را تایید نمایید.
  - 2-6- وارد منوی System Update شده و گزینه Offline Updating را انتخاب نمایید.

3-6- وارد منوی Offline Updating شده و پکیج نرم افزار را با نام PEP7210\_package.pkg انتخاب نمایید و دکمه تایید را فشار دهید.

4-6- پس از دریافت پیغام UPDATE SUCCESS ؛ با زدن دکمه ( لغو) وارد منوی APP Manage شده و با زدن فلش روبه پایین نرم افزار را انتخاب نمایید.

| تاريخ توليد:1400/01/25         | نويسنده          | واحد                             | نوع مستند |
|--------------------------------|------------------|----------------------------------|-----------|
| تاريخ آخرين ويرايش: 1400/01/28 | مرضيه جلالي نژاد | گروه توسعه نرم افزار پایانه فروش | فنى       |

نسخه 1.0

دستور العمل نصب نرم افزار پايانه فروش NEWPOS 7210

6-5- نرم افزار در حال اجرا می باشد.

7. جهت نصب نرم افزار (آپدیت با Download Tools) مراحل زیر را انجام دهید:

| Constants.      |                                                                                                    | and and a                 |                  |             | C       |   |   |                                       |
|-----------------|----------------------------------------------------------------------------------------------------|---------------------------|------------------|-------------|---------|---|---|---------------------------------------|
| Serial Port     |                                                                                                    | audrate                   |                  |             | Network |   |   | iearch                                |
| COM1            | I                                                                                                    | 115200                    | <b>•</b>         |             | I       | Ψ |   |                                       |
| Download Applic | cation Paramete                                                                                                    | rs Appliction             | Key Download Bar | ode Devices |         |   |   |                                       |
| POS Information |                                                                                                    |                           |                  |             |         |   |   |                                       |
|                 |                                                                                                    |                           |                  |             |         |   |   |                                       |
|                 |                                                                                                    |                           |                  |             |         |   |   | Rem                                   |
|                 |                                                                                                    |                           |                  |             |         |   |   |                                       |
|                 |                                                                                                    |                           |                  |             |         |   |   | Dele                                  |
|                 |                                                                                                    |                           |                  |             |         |   |   |                                       |
|                 |                                                                                                    |                           |                  |             |         |   |   |                                       |
|                 |                                                                                                    |                           |                  |             |         |   |   |                                       |
|                 |                                                                                                    |                           |                  |             |         |   |   |                                       |
|                 |                                                                                                    |                           |                  |             |         |   |   |                                       |
|                 |                                                                                                    |                           |                  |             |         |   |   |                                       |
| Download Task   |                                                                                                    |                           |                  |             |         |   |   |                                       |
| Download Task   | ormation                                                                                                    |                           |                  |             |         |   | ^ | Cle                                   |
| Download Task   | ormation<br>ware                                                                                                    |                           |                  |             |         |   | ^ | Cl                                    |
| Download Task   | ormation<br>Ware<br>D                                                                                                    |                           |                  |             |         |   | ^ | Cli                                   |
| Download Task   | ormation<br>ware<br>D<br>Space<br>user0                                                                                                    |                           |                  |             |         |   | ^ | Cle<br>Op                             |
| Download Task   | ormation<br>ware<br>D<br>Space<br>user0                                                                                                    |                           |                  |             |         |   | ^ | Clo<br>Op<br>Sa                       |
| Download Task   | ormation<br>Nare<br>D<br>Space<br>Jser0<br>Ib<br>Ib<br>Ibfribidi.s                                                                                                    | 10                        |                  |             |         |   | ^ | Clo<br>Op<br>Sa                       |
| Download Task   | ormation<br>ware<br>D<br>Space<br>user0<br>Ib<br>Ib<br>Ib<br>Ibfribid.s                                                                                                    | 10                        |                  |             |         |   | ^ | Cle<br>Op<br>Sa<br>Sav                |
| Download Task   | ormation<br>ware<br>D<br>Space<br>ser0<br>Ib<br>ibfribidi.s<br>ibfribidi.s<br>ibfosts.s                                                                                    | ю<br>ю<br>э               |                  |             |         |   | ^ | Clo<br>Op<br>Sa                       |
| Download Task   | ormation<br>ware<br>D<br>Space<br>ser0<br>Ib<br>Ib<br>Ibfribid.s<br>Ibfribid.s<br>Ibfribid.s<br>Ibfribid.s                                                                 | i0<br>i0<br>j             |                  |             |         |   | ^ | Cle<br>Op<br>Sa<br>Save<br>Dowr       |
| Download Task   | ormation<br>ware<br>D<br>Space<br>ser0<br>Ib<br>Ibfribid.s<br>Ibfribid.s<br>Ibfribid.s<br>Ibfribid.s<br>Ibfribid.s<br>Ibfribid.s<br>Ibfribid.s<br>Ibfribid.s<br>Ibfribid.s | io<br>io<br>o<br>.desktop |                  |             |         |   | ^ | Cle<br>Op<br>Sa<br>Save<br>Dowr<br>Ba |
| Download Task   | ormation<br>ware<br>Space<br>iser0<br>lib<br>ibposts.s<br>ibms.so<br>Desktop<br>Desktop                                                                                    | io<br>io<br>i.desktop     |                  |             |         |   | ^ | Clo<br>Opi<br>Save<br>Dowr<br>Bat     |

1-7- با زدن دکمه MENU وارد منوی System Manager شده و گزینه Downloading را تایید نمایید.

2-7- وارد منوی System Update شده و گزینه Online Updating را انتخاب نمایید.

5-3- در صورتیکه نسخه قبلی بر روی پایانه موجود باشد، در نرم افزار Download Tools با زدن دکمه Refresh فایل را یافته و با زدن دکمه Delete آن را پاک نمایید. ( قبل از نصب برنامه جدید باید برنامه قبلی پاک شود.)

4-7- در نرم افزار Download Tools از طریق دکمه Open اقدام به انتخاب پکیچ PEP7210\_package.pkg جهت نصب نرم افزار نمایید، سپس با زدن دکمه Download مراحل نصب را تکمیل نمایید.

5-7- پس از دریافت پیغام UPDATE SUCCESS ؛ با زدن دکمه ( لغو) وارد منوی APP Manage شده و بازدن دکمه روبه پایین نرم افزار را انتخاب نمایید.

✓ در نهایت جهت اجرا نمودن نرم افزار در صفحه App Manager روی گزینه PEP7210 کلیک نمایید.

گروه توسعه نرم افزار پایانه فروش

باتشكر

| تاريخ توليد:1400/01/25         | نويسنده          | واحد                             | نوع مستند |
|--------------------------------|------------------|----------------------------------|-----------|
| تاريخ آخرين ويرايش: 1400/01/28 | مرضیه جلالی نژاد | گروه توسعه نرم افزار پایانه فروش | فنى       |